# Scorecard 2016

### Step 1: Chancellor's Office homepage: http://www.cccco.edu/

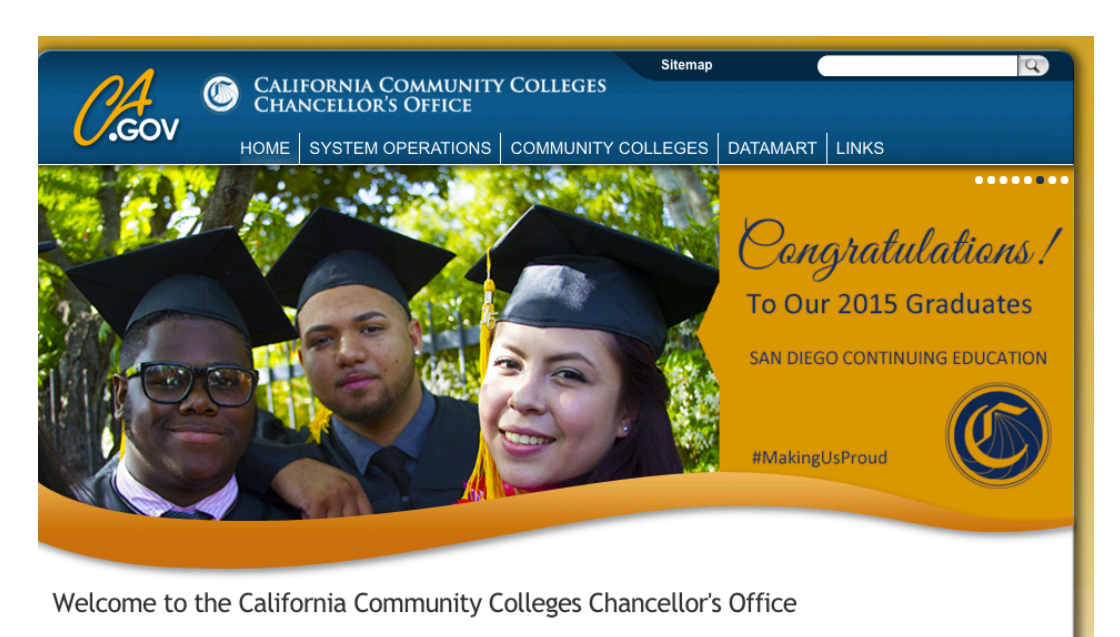

The California Community Colleges is the largest system of higher education in the nation, with 2.1 million students attending 113 colleges. Our colleges provide students with the knowledge and background background back

### Step 2: Scroll down on page until you see Student Success Scorecard

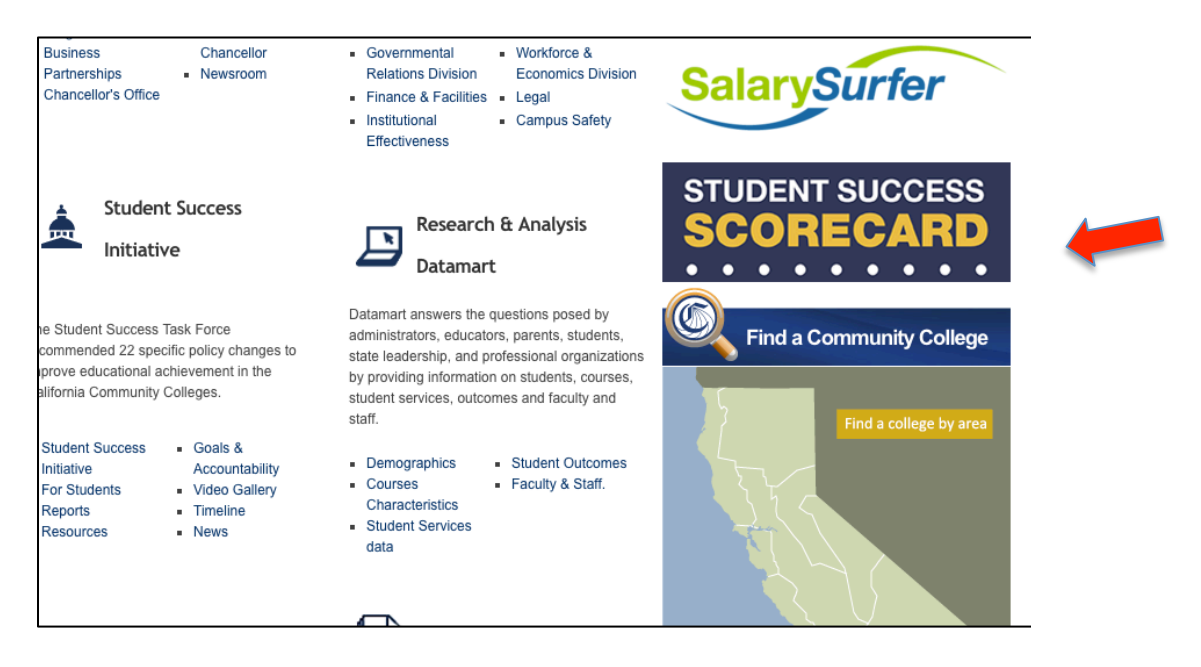

<u>Step 3: Click on Student Success Scorecard icon to land on this page:</u> <u>http://scorecard.cccco.edu/scorecard.aspx</u>

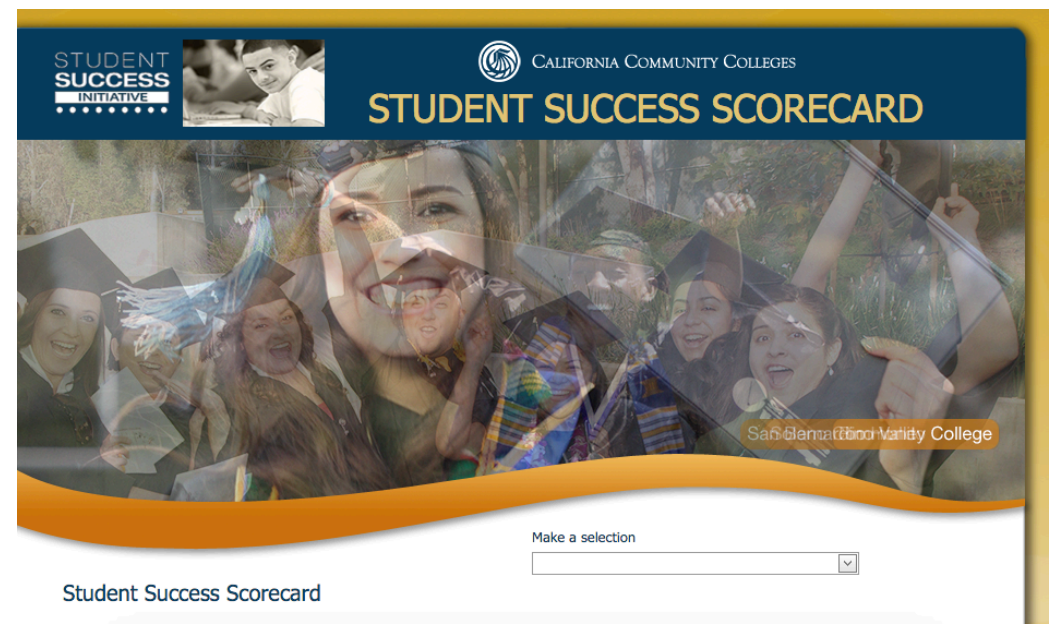

In its commitment to increase transfer and degree and certificate attainment, the California Community Colleges Roard of Governors has established a performance measurement system that tracks student success at all 113.

### Step 4: Select college

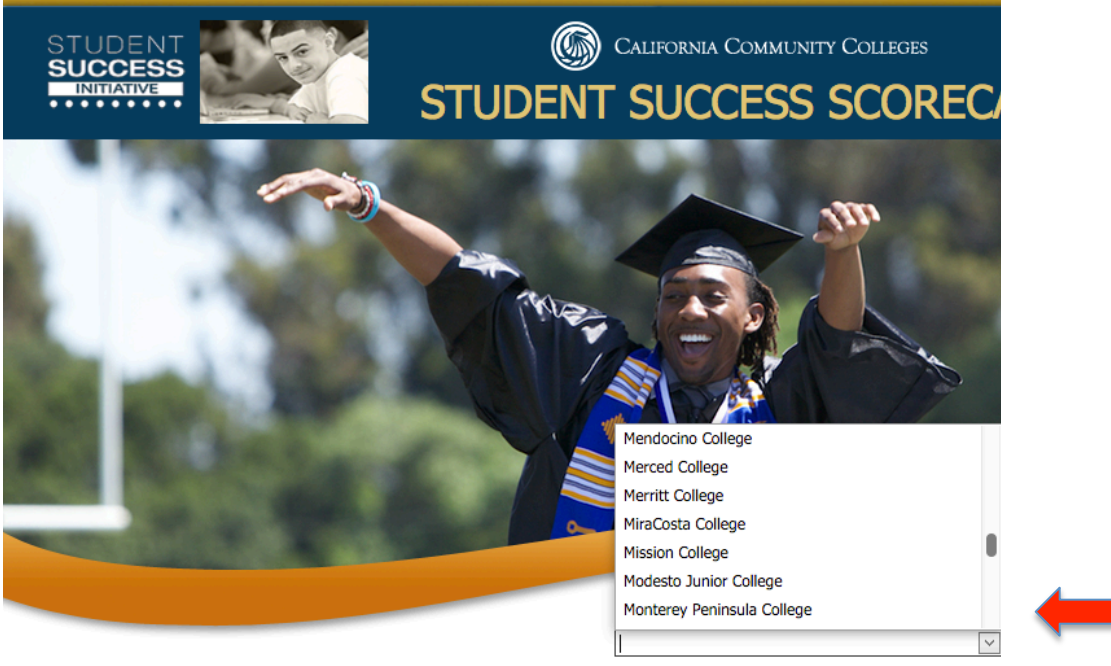

#### Student Success Scorecard

In its commitment to increase transfer and degree and certificate attainment, the California Community

Step 5: Check out college profile

| STUDENT<br>SUCCESS<br>STUDENT SUCCESS SCORECARD                                                                                                    |                                                            |                                                                                                    |                                                                          |                                                                                                    |                                                                                                    |                                                           |  |  |  |
|----------------------------------------------------------------------------------------------------|------------------------------------------------------------|----------------------------------------------------------------------------------------------------|--------------------------------------------------------------------------|----------------------------------------------------------------------------------------------------|----------------------------------------------------------------------------------------------------|-----------------------------------------------------------|--|--|--|
| 1onterey Peninsula College Click here to select a different of                                                                                                    |                                                            |                                                                                                    |                                                                          |                                                                                                    |                                                                                                    |                                                           |  |  |  |
|                                                                                                    |                                                            | MOMENTUM POINTS                                                                                                    | DEGREE/TRANSFER OUTCO                                                    | /TRANSFER OUTCOMES CAREER TECHNICAL EDUCATION METRICS                                                      |                                                                                                    |                                                           |  |  |  |
| RRENT PROFILE RI                                                                                                    | EMEDIAL/ES                                                 | L PERSISTENCE 30 UNITS                                                                                                    | DEGREE/TRANSI                                                            | ER CA                                                                                                    | REER TECHNICAL EDUCATION                                                                                                    | SKILLS BUIL                                               |  |  |  |
| included for calculation of Sc                                                                                                    | porecard metri                                             | ce which are baced on first-time stud                                                                                                    | lants annollad in 20                                                     | 009-10                                                                                                    |                                                                                                    |                                                           |  |  |  |
| STUDENT INFORMATION                                                                                                    | oredard medi                                               | cs, which are based on hist-time suc                                                                                                    |                                                                          | OTHER IN                                                                                                   | FORMATION                                                                                                    |                                                           |  |  |  |
| STUDENT INFORMATION<br>Students                                                                                                    |                                                            | cs, which are based on hist-dime suc                                                                                                    | 14,578                                                                   | OTHER IN                                                                                                   | FORMATION<br>Equivalent Students                                                                                                    | 6,500.6                                                   |  |  |  |
| STUDENT INFORMATION<br>Students<br>GENDER                                                                                                    |                                                            | ETHNICITY/RACE                                                                                                    | 14,578                                                                   | OTHER IN<br>Full Time<br>Credit Se                                                                         | FORMATION<br>Equivalent Students<br>ctions                                                                                                    | 6,500.6<br>2,481                                          |  |  |  |
| STUDENT INFORMATION<br>Students<br>GENDER<br>Female                                                                                                    | 47.5%                                                      | ETHNICITY/RACE<br>African American                                                                                                    | 14,578<br>3.6%                                                           | OTHER IN<br>Full Time<br>Credit Se<br>Non-Cre                                                              | FORMATION<br>Equivalent Students<br>ctions<br>lit Sections                                                                                                    | 6,500.6<br>2,481<br>176                                   |  |  |  |
| STUDENT INFORMATION<br>Students<br>GENDER<br>Female<br>Male                                                                                                    | 47.5%<br>51.1%                                             | ETHNICITY/RACE<br>African American<br>American Indian/Alaska Native                                                                                    | 14,578<br>3.6%<br>0.4%                                                   | OTHER IN<br>Full Time<br>Credit Se<br>Non-Cree<br>Median (                                                 | FORMATION<br>Equivalent Students<br>ctions<br>lit Sections<br>credit Section Size                                                                                                    | 6,500.6<br>2,481<br>176<br>19                             |  |  |  |
| STUDENT INFORMATION<br>Students<br>GENDER<br>Female<br>Male<br>Unknown                                                                                                    | 47.5%<br>51.1%<br>1.3%                                     | ETHNICITY/RACE<br>African American<br>American Indian/Alaska Native<br>Asian                                                                           | 14,578<br>3.6%<br>0.4%<br>5.3%                                           | OTHER IN<br>Full Time<br>Credit Se<br>Non-Cre<br>Median (<br>Percenta                                      | FORMATION<br>Equivalent Students<br>ctions<br>lit Sections<br>credit Section Size<br>ge of Full-Time Faculty                                                                                        | 6,500.6<br>2,481<br>176<br>19<br>49.2%                    |  |  |  |
| STUDENT INFORMATION Students GENDER Female Male Unknown AGE                                                                                                    | 47.5%<br>51.1%<br>1.3%                                     | ETHNICITY/RACE<br>African American<br>American Indian/Alaska Native<br>Asian<br>Filipino                                                               | 14,578<br>3.6%<br>0.4%<br>5.3%<br>3.1%                                   | OTHER IN<br>Full Time<br>Credit Se<br>Non-Cred<br>Median (<br>Percenta<br>Percenta                         | FORMATION<br>Equivalent Students<br>ctions<br>lit Sections<br>credit Section Size<br>ge of Full-Time Faculty<br>ge of First-Generation Students                                                     | 6,500.6<br>2,481<br>176<br>19<br>49.2%<br>34.5%*          |  |  |  |
| STUDENT INFORMATION<br>Students<br>GENDER<br>Female<br>Male<br>Unknown<br>AGE<br>Less than 20 years old                                                                     | 47.5%<br>51.1%<br>1.3%<br>19.0%                            | ETHNICITY/RACE<br>African American<br>American Indian/Alaska Native<br>Asian<br>Filipino<br>Hispanic                                                   | 14,578<br>3.6%<br>0.4%<br>5.3%<br>3.1%<br>31.4%                          | OTHER IN<br>Full Time<br>Credit Se<br>Non-Cree<br>Median (<br>Percenta<br>Student                          | FORMATION<br>Equivalent Students<br>ctions<br>itt Sections<br>credit Section Size<br>ge of Full-Time Faculty<br>ge of First-Generation Students<br>Counseling Ratio (FALL 2014)                     | 6,500.6<br>2,481<br>176<br>19<br>49.2%<br>34.5%*<br>944:1 |  |  |  |
| STUDENT INFORMATION<br>Students<br>GENDER<br>Female<br>Male<br>Unknown<br>AGE<br>Less than 20 years old<br>20 to 24 years old                                               | 47.5%<br>51.1%<br>1.3%<br>19.0%<br>24.0%                   | ETHNICITY/RACE<br>African American<br>American Indian/Alaska Native<br>Asian<br>Filipino<br>Hispanic<br>Pacific Islander                               | 14,578<br>3.6%<br>0.4%<br>5.3%<br>3.1%<br>31.4%<br>0.9%                  | OTHER IN<br>Full Time<br>Credit Se<br>Non-Cree<br>Median (<br>Percenta<br>Student<br>* Insuffi<br>** No de | FORMATION<br>Equivalent Students<br>ctions<br>itt Sections<br>credit Section Size<br>ge of Full-Time Faculty<br>ge of First-Generation Students<br>Counseling Ratio (FALL 2014)<br>cient data<br>ta | 6,500.6<br>2,481<br>176<br>19<br>49.2%<br>34.5%*<br>944:1 |  |  |  |
| STUDENT INFORMATION<br>Students<br>GENDER<br>Female<br>Male<br>Unknown<br>AGE<br>Less than 20 years old<br>20 to 24 years old<br>25 to 39 years old                         | 47.5%<br>51.1%<br>1.3%<br>19.0%<br>24.0%<br>29.3%          | ETHNICITY/RACE<br>African American<br>American Indian/Alaska Native<br>Asian<br>Filipino<br>Hispanic<br>Pacific Islander<br>White                      | 14,578<br>3.6%<br>0.4%<br>5.3%<br>3.1%<br>31.4%<br>0.9%<br>46.6%         | OTHER IN<br>Full Time<br>Credit Se<br>Non-Cree<br>Median (<br>Percenta<br>Student<br>* Insuffi<br>** No da | FORMATION<br>Equivalent Students<br>ctions<br>itt Sections<br>credit Section Size<br>ge of Full-Time Faculty<br>ge of First-Generation Students<br>Counseling Ratio (FALL 2014)<br>cient data<br>ta | 6,500.6<br>2,481<br>176<br>19<br>49.2%<br>34.5%*<br>944:1 |  |  |  |
| STUDENT INFORMATION<br>Students<br>GENDER<br>Female<br>Male<br>Unknown<br>AGE<br>Less than 20 years old<br>20 to 24 years old<br>25 to 39 years old<br>40 or more years old | 47.5%<br>51.1%<br>1.3%<br>19.0%<br>24.0%<br>29.3%<br>27.7% | ETHNICITY/RACE<br>African American<br>American Indian/Alaska Native<br>Asian<br>Filipino<br>Hispanic<br>Pacific Islander<br>White<br>Two or more Races | 14,578<br>3.6%<br>0.4%<br>5.3%<br>3.1%<br>31.4%<br>0.9%<br>46.6%<br>4.1% | OTHER IN<br>Full Time<br>Credit Se<br>Non-Cree<br>Median (<br>Percenta<br>Student<br>* Insuffi<br>** No da | FORMATION<br>Equivalent Students<br>ctions<br>lit Sections<br>credit Section Size<br>ge of Full-Time Faculty<br>ge of First-Generation Students<br>Counseling Ratio (FALL 2014)<br>cient data<br>ta | 6,500.6<br>2,481<br>176<br>19<br>49.2%<br>34.5%*<br>944:1 |  |  |  |

# Step 6: Each metric is a separate tab

| STUDENT<br>SUCCESS<br>INITIATIVE<br>STUDENT SUCCESS SCORECARD                                                                                                    |                                                            |                                                                                                    |                                                                          |                                                                                                    |                                                           |  |  |  |  |
|----------------------------------------------------------------------------------------------------|------------------------------------------------------------|----------------------------------------------------------------------------------------------------|--------------------------------------------------------------------------|----------------------------------------------------------------------------------------------------|-----------------------------------------------------------|--|--|--|--|
| Ionterey P                                                                                                    | enin                                                       | sula College                                                                                                    |                                                                          | Click here to select                                                                                                    | a different co                                            |  |  |  |  |
| · · · ·                                                                                                    |                                                            | MOMENTUM POINTS                                                                                                    | DEGREE/TRANSFER OUTCO                                                    | MES CAREER TECHNICAL EDUCATION IN                                                                                                    | 19100                                                     |  |  |  |  |
|                                                                                                    | EMEDIAL/ESI                                                | L PERSISTENCE 30 UNITS                                                                                                    | DEGREE/TRANSF                                                            | ER CAREER TECHNICAL EDUCATION                                                                                                    | SKILLS BUIL                                               |  |  |  |  |
|                                                                                                    |                                                            |                                                                                                    |                                                                          |                                                                                                    |                                                           |  |  |  |  |
| STUDENT INFORMATION                                                                                                    |                                                            |                                                                                                    |                                                                          | OTHER INFORMATION                                                                                                    |                                                           |  |  |  |  |
| STUDENT INFORMATION<br>Students                                                                                                    |                                                            |                                                                                                    | 14,578                                                                   | OTHER INFORMATION<br>Full Time Equivalent Students                                                                                                    | 6,500.6                                                   |  |  |  |  |
| STUDENT INFORMATION Students GENDER                                                                                                    |                                                            | ETHNICITY/RACE                                                                                                    | 14,578                                                                   | OTHER INFORMATION<br>Full Time Equivalent Students<br>Credit Sections                                                                                                    | 6,500.6<br>2,481                                          |  |  |  |  |
| STUDENT INFORMATION<br>Students<br>GENDER<br>Female                                                                                                    | 47.5%                                                      | ETHNICITY/RACE<br>African American                                                                                                    | 14,578                                                                   | OTHER INFORMATION<br>Full Time Equivalent Students<br>Credit Sections<br>Non-Credit Sections                                                                                                    | 6,500.6<br>2,481<br>176                                   |  |  |  |  |
| STUDENT INFORMATION<br>Students<br>GENDER<br>Female<br>Male                                                                                                    | 47.5%<br>51.1%                                             | ETHNICITY/RACE<br>African American<br>American Indian/Alaska Native                                                                                    | 14,578<br>3.6%<br>0.4%                                                   | OTHER INFORMATION<br>Full Time Equivalent Students<br>Credit Sections<br>Non-Credit Section Size                                                                                                    | 6,500.6<br>2,481<br>176<br>19                             |  |  |  |  |
| STUDENT INFORMATION<br>Students<br>GENDER<br>Female<br>Male<br>Unknown                                                                                                    | 47.5%<br>51.1%<br>1.3%                                     | ETHNICITY/RACE<br>African American<br>American Indian/Alaska Native<br>Asian                                                                           | 14,578<br>3.6%<br>0.4%<br>5.3%                                           | OTHER INFORMATION<br>Full Time Equivalent Students<br>Credit Sections<br>Non-Credit Sections<br>Median Credit Section Size<br>Percentage of Full-Time Faculty                                                                        | 6,500.6<br>2,481<br>176<br>19<br>49.2%                    |  |  |  |  |
| STUDENT INFORMATION Students GENDER Female Male Unknown AGE                                                                                                    | 47.5%<br>51.1%<br>1.3%                                     | ETHNICITY/RACE<br>African American<br>American Indian/Alaska Native<br>Asian<br>Filipino                                                               | 14,578<br>3.6%<br>0.4%<br>5.3%<br>3.1%                                   | OTHER INFORMATION Full Time Equivalent Students Credit Sections Non-Credit Section Size Percentage of Full-Time Faculty Percentage of First-Generation Students                                                                      | 6,500.6<br>2,481<br>176<br>19<br>49.2%<br>34.5%*          |  |  |  |  |
| STUDENT INFORMATION Students GENDER Female Male Unknown AGE Less than 20 years old                                                                                          | 47.5%<br>51.1%<br>1.3%<br>19.0%                            | ETHNICITY/RACE<br>African American<br>American Indian/Alaska Native<br>Asian<br>Filipino<br>Hispanic                                                   | 14,578<br>3.6%<br>0.4%<br>5.3%<br>3.1%<br>31.4%                          | OTHER INFORMATION Full Time Equivalent Students Credit Sections Non-Credit Section Size Percentage of Full-Time Faculty Percentage of First-Generation Students Student Counseling Ratio (FALL 2014)                                 | 6,500.6<br>2,481<br>176<br>19<br>49.2%<br>34.5%*<br>944:1 |  |  |  |  |
| STUDENT INFORMATION<br>Students<br>GENDER<br>Female<br>Male<br>Unknown<br>AGE<br>Less than 20 years old<br>20 to 24 years old                                               | 47.5%<br>51.1%<br>1.3%<br>19.0%<br>24.0%                   | ETHNICITY/RACE<br>African American<br>American Indian/Alaska Native<br>Asian<br>Filipino<br>Hispanic<br>Pacific Islander                               | 14,578<br>3.6%<br>0.4%<br>5.3%<br>3.1%<br>31.4%<br>0.9%                  | OTHER INFORMATION Full Time Equivalent Students Credit Sections Non-Credit Section Size Percentage of Full-Time Faculty Percentage of First-Generation Students Student Counseling Ratio (FALL 2014) * Insufficient data ** No data  | 6,500.6<br>2,481<br>176<br>19<br>49.2%<br>34.5%*<br>944:1 |  |  |  |  |
| STUDENT INFORMATION<br>Students<br>GENDER<br>Female<br>Male<br>Unknown<br>AGE<br>Less than 20 years old<br>20 to 24 years old<br>25 to 39 years old                         | 47.5%<br>51.1%<br>1.3%<br>19.0%<br>24.0%<br>29.3%          | ETHNICITY/RACE<br>African American<br>American Indian/Alaska Native<br>Asian<br>Filipino<br>Hispanic<br>Pacific Islander<br>White                      | 14,578<br>3.6%<br>0.4%<br>5.3%<br>3.1%<br>31.4%<br>0.9%<br>46.6%         | OTHER INFORMATION Full Time Equivalent Students Credit Sections Non-Credit Section Size Percentage of Full-Time Faculty Percentage of First-Generation Students Student Counseling Ratio (FALL 2014) * Insufficient data ** No data  | 6,500.6<br>2,481<br>176<br>19<br>49.2%<br>34.5%*<br>944:1 |  |  |  |  |
| STUDENT INFORMATION<br>Students<br>GENDER<br>Female<br>Male<br>Unknown<br>AGE<br>Less than 20 years old<br>20 to 24 years old<br>25 to 39 years old<br>40 or more years old | 47.5%<br>51.1%<br>1.3%<br>19.0%<br>24.0%<br>29.3%<br>27.7% | ETHNICITY/RACE<br>African American<br>American Indian/Alaska Native<br>Asian<br>Filipino<br>Hispanic<br>Pacific Islander<br>White<br>Two or more Races | 14,578<br>3.6%<br>0.4%<br>5.3%<br>3.1%<br>31.4%<br>0.9%<br>46.6%<br>4.1% | OTHER INFORMATION Full Time Equivalent Students Credit Sections Non-Credit Section Size Percentage of Full-Time Faculty Percentage of First-Generation Students Student Counseling Ratio (FALL 2014) * Insufficient data *** No data | 6,500.6<br>2,481<br>176<br>19<br>49.2%<br>34.5%*<br>944:1 |  |  |  |  |

#### Step 7: For each metric, you can view the rates

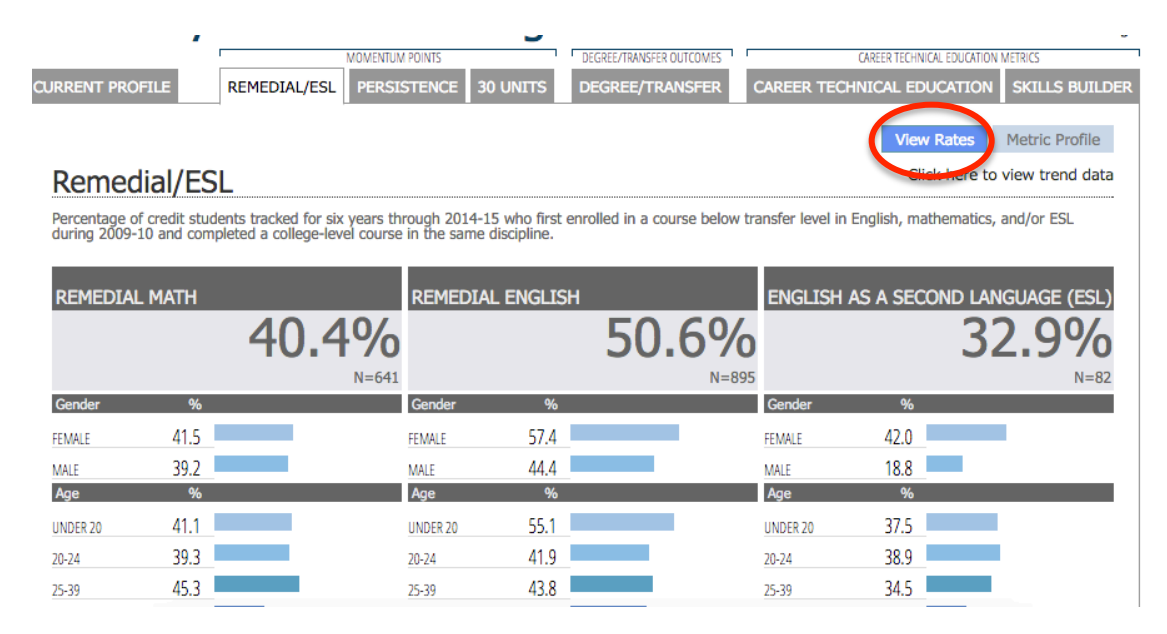

#### Step 8: Or, you can view the student profile

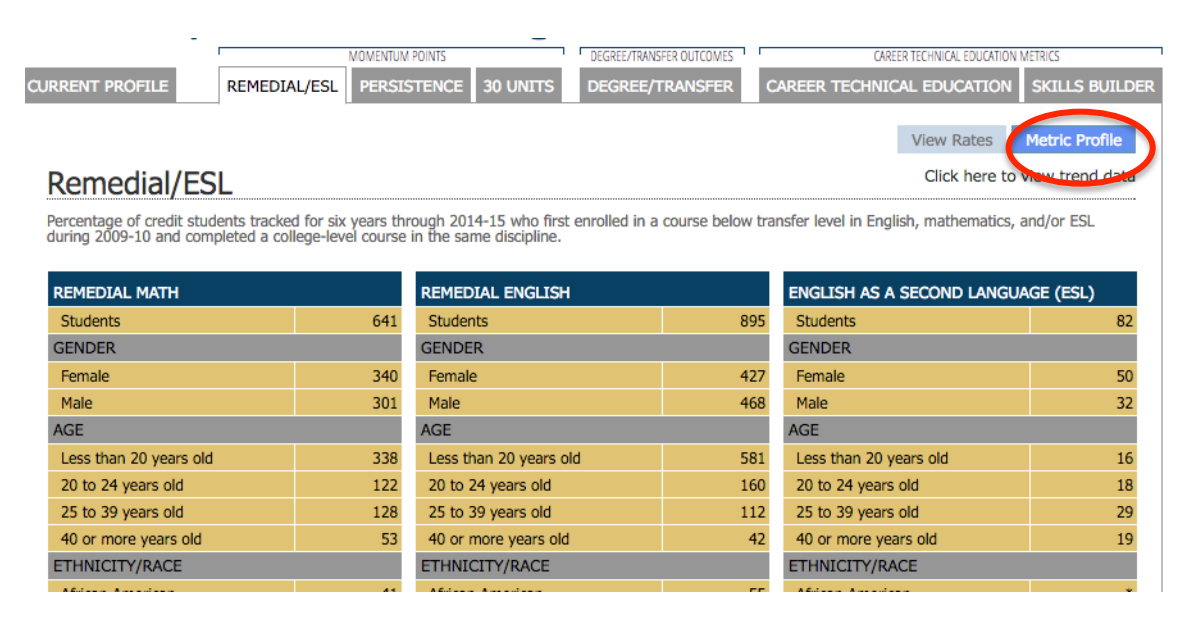

# Step 9: College-Prepared vs. Unprepared for College

|                                       |                                                            | MOMENTUM POINTS             | DEGREE/T           | RANSFER OUTCOMES    | CAR               | EER TECHNICAL EDUCATION | METRICS          |
|---------------------------------------|------------------------------------------------------------|-----------------------------|--------------------|---------------------|-------------------|-------------------------|------------------|
| CURRENT PROFI                         | LE REMEDIAL/ESL                                            | PERSISTENCE 30 UN           | ITTS DEGRE         | E/TRANSFER C        | AREER TECHNIC     | CAL EDUCATION           | SKILLS BUILDER   |
|                                       |                                                            |                             |                    |                     |                   |                         |                  |
|                                       |                                                            |                             |                    |                     |                   | View Rates              | Metric Profile   |
| Complet                               | tion                                                       |                             |                    |                     |                   | Click here to           | view trend data  |
| Percentage of d<br>certificate or tra | legree, certificate and/or tra<br>ansfer-related outcomes. | nsfer-seeking students star | ting first time in | 2009-10 tracked for | six years through | 2014-15 who con         | pleted a degree, |
|                                       |                                                            |                             |                    |                     |                   |                         |                  |
| COLLEGE                               | PREPARED                                                   | UNFREPAR                    | ED FOR CO          | DLLEGE              | OVERALL           |                         |                  |
| (                                     | 70 /                                                       | 10/                         | 3                  | Q 70/               |                   | 4                       | 6 80%            |
|                                       | /0                                                         | T 70                        |                    | 0.770               |                   | יד                      | 0.070            |
| Conder                                |                                                            | N 189                       |                    | N=550               | Conden            | 0/                      | N=739            |
| Gender                                | 70.1                                                       | Gender                      | /2.1               |                     | Gender            | 40.2                    |                  |
| FEMALE                                | 70.1                                                       | FEMALE                      | 42.1               |                     |                   | 49.3                    |                  |
| Age                                   | <u>/0.0</u><br>%                                           | Age                         | <u>35.9</u><br>%   | _                   | Age               | 44.0<br>%               |                  |
| UNDER 20                              | 75.0                                                       | UNDER 20                    | 38.8               |                     | UNDER 20          | 48.4                    |                  |
| 20-24                                 | 47.1                                                       | 20-24                       | 30.8               |                     | 20-24             | 35.7                    |                  |
| 25-39                                 | 44.4*                                                      | 25-39                       | 51.4               |                     | 25-39             | 50.0                    |                  |
| 40 OR OVER                            | 33.3*                                                      | 40 OR OVER                  | 32.3               |                     | 40 OR OVER        | 32.4                    |                  |
| Ethnicity/Race                        | %                                                          | Ethnicity/Race              | %                  |                     | Ethnicity/Race    | %                       |                  |
| AFRICAN AMERICAN                      | 100.0*                                                     | AFRICAN AMERICAN            | 27.6               | _                   | AFRICAN AMERICAN  | 34.4                    | _                |

# Step 10: Skills Builder—A new metric for CTE students!

|                                                                                                    | <b>Disciplines</b> Demograph                                                                                               |
|----------------------------------------------------------------------------------------------------|----------------------------------------------------------------------------------------------------|
| Skills Builder                                                                                                    | Click here to view trend                                                                                                   |
| The median percentage change in wages for students who complete<br>of traditional outcome such as transfer to a four year college or comp | d higher level CTE coursework in 2012-2013 and left the system without receiving any<br>letion of a degree or certificate. |
| Median Earnings Change                                                                                                    |                                                                                                    |
|                                                                                                    | (+3.29                                                                                                    |
| Disciplines with the highest enrollment                                                                                                   | N=2,<br>Median % Change Total N                                                                                            |
| Police Academy                                                                                                    | 0.7% 1,372                                                                                                    |
| Fire Academy                                                                                                    | 2.6% 80                                                                                                    |
| Fire Technology                                                                                                    | 10.7% 63                                                                                                    |
| Administration of Justice                                                                                                    | 2.6% 58                                                                                                    |
| Accounting                                                                                                    | 10.7% 53                                                                                                    |
| Business Administration                                                                                                    | 27.9% 46                                                                                                    |
| Parks and Outdoor Recreation                                                                                                    | 127.7% 40                                                                                                    |
| Child Development/Early Care and Education                                                                                                | 19.2% 39                                                                                                    |
| Nutrition, Foods, and Culinary Arts                                                                                                    | 67.1% 33                                                                                                    |
|                                                                                                    |                                                                                                    |

## Step 11: Option to download the following materials:

- $\Rightarrow$  PDF of Scorecard
- $\Rightarrow$  5-Year trends
- $\Rightarrow$  Methodology

| AGE                                                             |                                 | Filipino                                                                                      | 3.1%                           | Percentage of First-Generation Students 34.5%* |
|-----------------------------------------------------------------|---------------------------------|-----------------------------------------------------------------------------------------------|--------------------------------|------------------------------------------------|
| Less than 20 years old                                          | 19.0%                           | Hispanic                                                                                      | 31.4%                          | Student Counseling Ratio (FALL 2014) 944:1     |
| 20 to 24 years old                                              | 24.0%                           | Pacific Islander                                                                              | 0.9%                           | * Insufficient data                            |
| 25 to 39 years old                                              | 29.3%                           | White                                                                                         | 46.6%                          | ** No data                                     |
| 40 or more years old                                            | 27.7%                           | Two or more Races                                                                             | 4.1%                           |                                                |
| Unknown                                                         | 0.0%                            | Unknown                                                                                       | 4.6%                           |                                                |
| and technical education progra<br>These programs meet the diver | ns: A Commun<br>rse educational | In utility Education program also provides a va<br>needs and interests of residents in the co | riety of courses t<br>mmunity. | control of a data to be community.             |
|                                                                 |                                 |                                                                                               |                                |                                                |

## Step 12: PDF of Scorecard—Everything is in one place

| 2016 Monterey Peninsula College Student Success Scorecard |          |            |         |             |            |         |          |            |         |          |         |       |                               |                                             |
|-----------------------------------------------------------|----------|------------|---------|-------------|------------|---------|----------|------------|---------|----------|---------|-------|-------------------------------|---------------------------------------------|
|                                                           | Co       | ompletio   | n       | Persistence |            |         | 30 Units |            |         | Remedial |         |       |                               |                                             |
| Cohort Tracked for Six<br>Years Through 2014-<br>2015     | Prepared | Unprepared | Overall | Prepared    | Unprepared | Overall | Prepared | Unprepared | Overall | Math     | English | ESL   | Career Technical<br>Education | Career Development<br>& College Preparation |
| Cohort                                                    | 70.4%    | 38.7%      | 46.8%   | 72.0%       | 72.0%      | 72.0%   | 73.0%    | 66.5%      | 68.2%   | 40.4%    | 50.6%   | 32.9% | 39.5%                         | 4.6%                                        |
| Female                                                    | 70.1%    | 42.1%      | 49.3%   | 74.7%       | 74.2%      | 74.3%   | 71.3%    | 67.1%      | 68.1%   | 41.5%    | 57.4%   | 42.0% | 49.4%                         | 6.5%                                        |
| Male                                                      | 70.6%    | 35.9%      | 44.8%   | 69.6%       | 70.1%      | 70.0%   | 74.5%    | 66.1%      | 68.3%   | 39.2%    | 44.4%   | 18.8% | 34.3%                         | 0.0%                                        |
| Under 20 years old                                        | 75.0%    | 38.8%      | 48.4%   | 74.4%       | 71.1%      | 72.0%   | 75.0%    | 65.9%      | 68.3%   | 41.1%    | 55.1%   | 37.5% | 53.4%                         | 11.1%                                       |
| 20 to 24 years old                                        | 47.1%    | 30.8%      | 35.7%   | 64.7%       | 74.4%      | 71.4%   | 58.8%    | 64.1%      | 62.5%   | 39.3%    | 41.9%   | 38.9% | 47.7%                         | 6.7%                                        |
| 25 to 39 years old                                        | 44.4%    | 51.4%      | 50.0%   | 44.4%       | 75.7%      | 69.6%   | 55.6%    | 70.3%      | 67.4%   | 45.3%    | 43.8%   | 34.5% | 36.2%                         | 0.0%                                        |
| 40 or more years old                                      | 33.3%    | 32.3%      | 32.4%   | 66.7%       | 77.4%      | 76.5%   | 100.0%   | 74.2%      | 76.5%   | 26.4%    | 40.5%   | 21.1% | 23.5%                         | 7.7%                                        |
| African-American                                          | 100.0%   | 27.6%      | 34.4%   | 66.7%       | 82.8%      | 81.3%   | 33.3%    | 69.0%      | 65.6%   | 36.6%    | 34.5%   | 0.0%  | 28.0%                         | 0.0%                                        |
| American Indian/Alaska Native                             | 50.0%    | 33.3%      | 40.0%   | 50.0%       | 33.3%      | 40.0%   | 50.0%    | 33.3%      | 40.0%   | 0.0%     | 50.0%   | N/A   | 0.0%                          | 0.0%                                        |
| Asian                                                     | 62.5%    | 43.8%      | 50.0%   | 68.8%       | 68.8%      | 68.8%   | 68.8%    | 71.9%      | 70.8%   | 40.9%    | 41.5%   | 21.1% | 42.3%                         | 7.1%                                        |
| Filipino                                                  | 55.6%    | 37.9%      | 42.1%   | 66.7%       | 62.1%      | 63.2%   | 77.8%    | 58.6%      | 63.2%   | 28.6%    | 60.6%   | 0.0%  | 40.0%                         | N/A                                         |
| Hispanic                                                  | 75.0%    | 29.9%      | 38.8%   | 69.4%       | 68.0%      | 68.3%   | 63.9%    | 60.5%      | 61.2%   | 34.6%    | 46.5%   | 39.3% | 33.3%                         | 2.1%                                        |
| Pacific Islander                                          | 0.0%     | 27.3%      | 25.0%   | 100.0%      | 63.6%      | 66.7%   | 100.0%   | 81.8%      | 83.3%   | 44.4%    | 41.2%   | 0.0%  | 37.5%                         | 0.0%                                        |
| White                                                     | 75.0%    | 47.5%      | 56.3%   | 69.0%       | 74.6%      | 72.8%   | 75.0%    | 71.8%      | 72.8%   | 41.0%    | 54.7%   | 33.3% | 41.5%                         | 10.5%                                       |